# **GOVIND BALLABH PANT UNIVERSITY OF AGRICULTURE AND TECHNOLOGY**

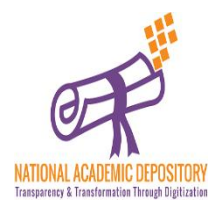

# **NAD Student Registration**

 $Step 1 - Visit \ the \ NAD \ website \ \ \underline{https://cvl.nad.co.in/NAD/home.action} \ \ and \ click \ on \ Signup \ Tab \ .$ 

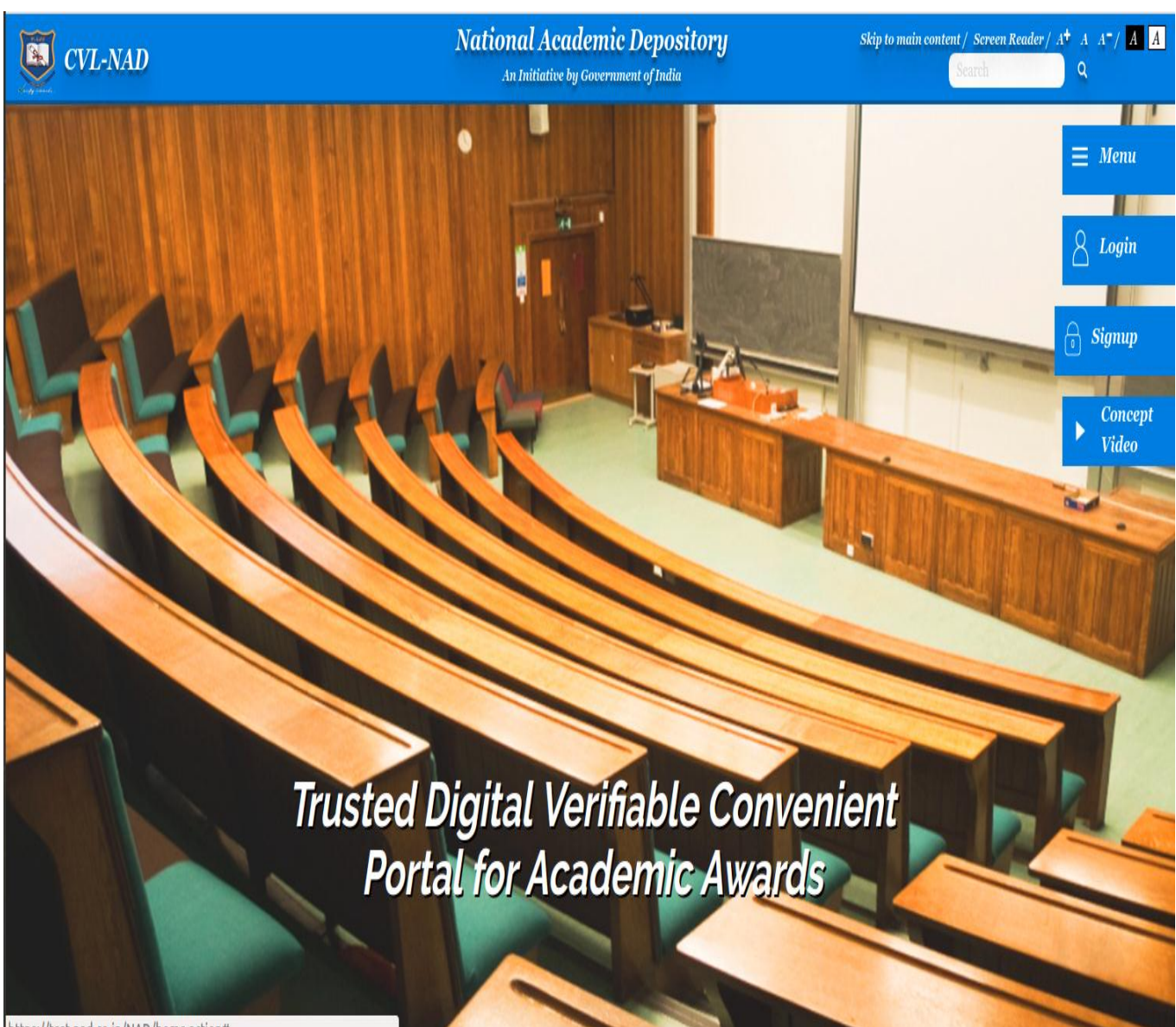

https://test.pad.co.in/NAD/home.action#

### Step 2 – Select the student option.

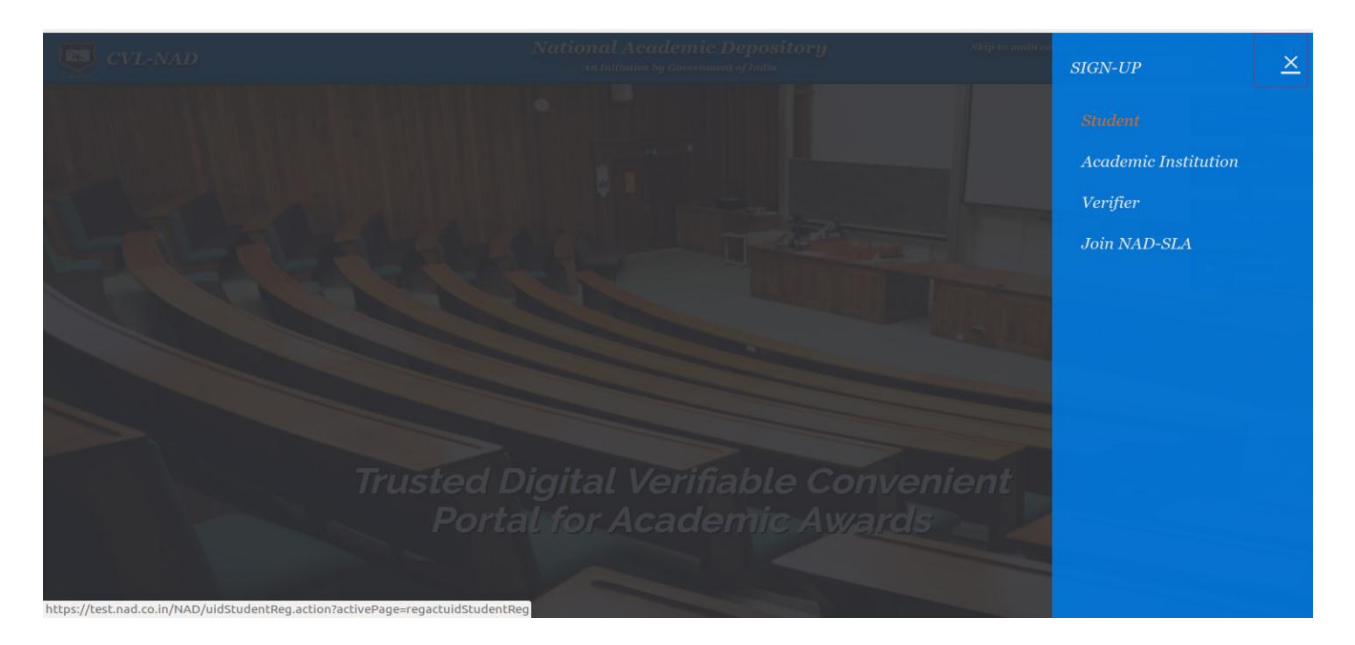

#### Step 3 – Select the <u>Registration</u> option.

There are two types of student registrations:

(I)Offline eKYC Aadhaar (if you want your Aadhaar to be linked to NAD repository)

(II)Non-Aadhar (if you don't want your Aadhaar to be linked to NAD repository)

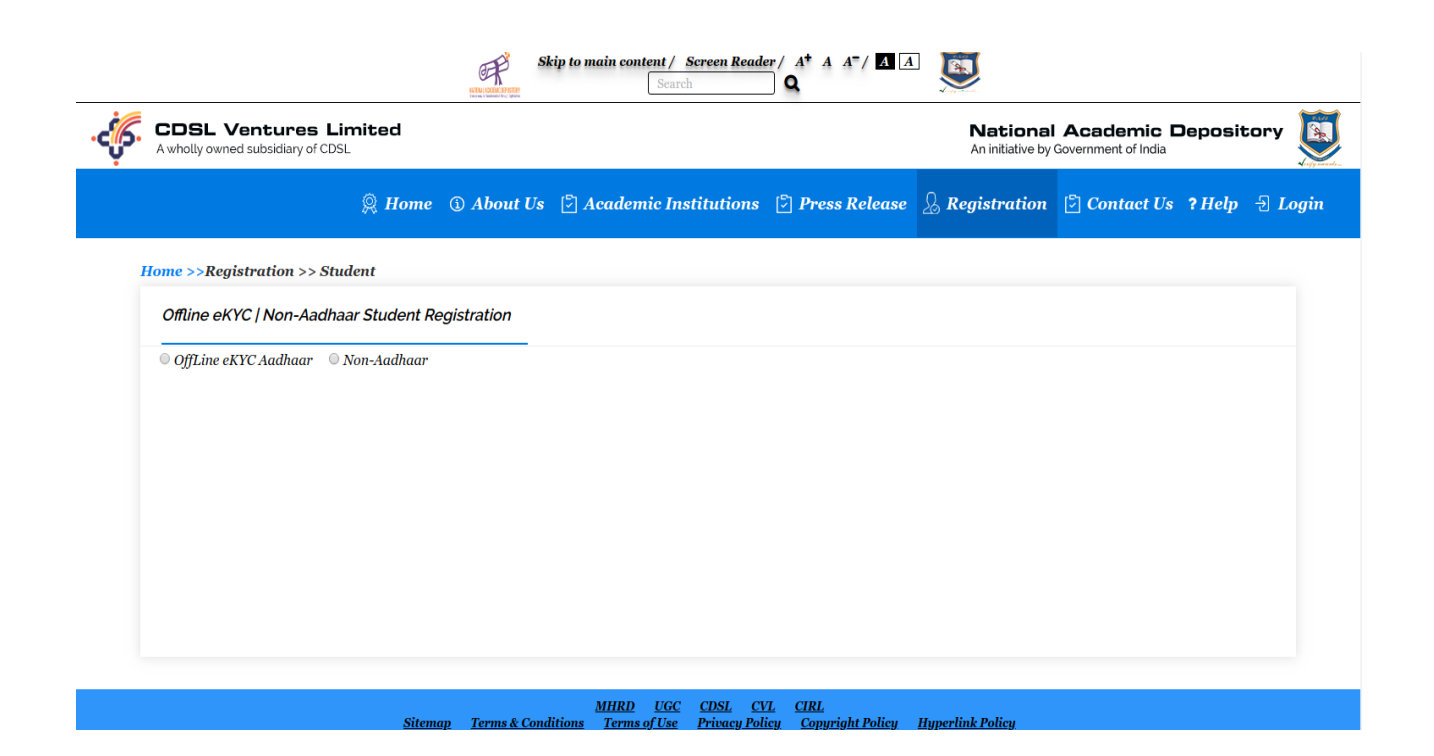

Step 4-Following Screen will appear after the option is selected:

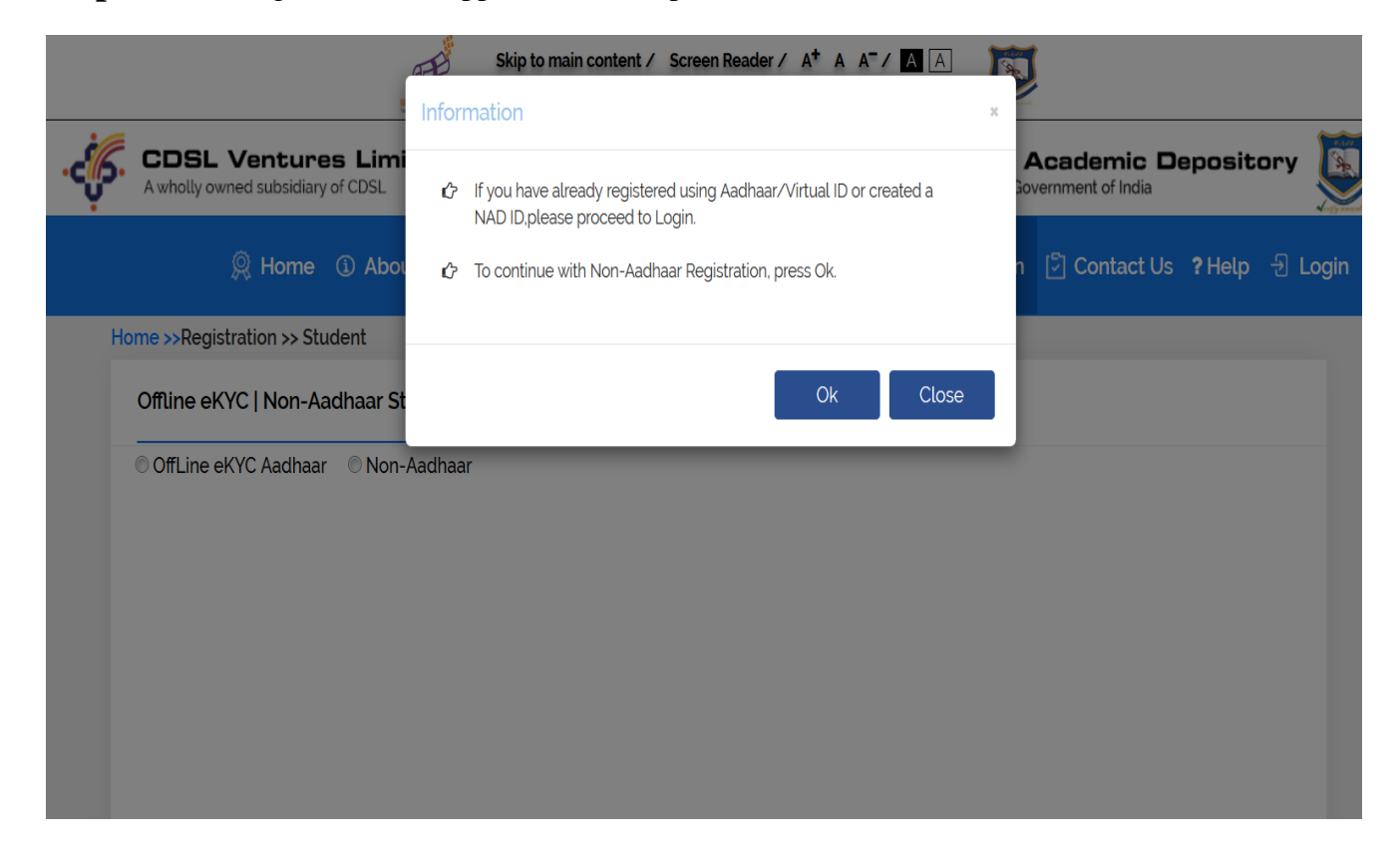

## Step 5-Enter your details:

| Name *                                | Middle                                              |                |
|---------------------------------------|-----------------------------------------------------|----------------|
| Mother's Name                         |                                                     |                |
| First                                 | Middle                                              | Last           |
| Date of Birth * 🔚                     | Mobile Number                                       | Email ID *     |
|                                       | Mobile Number                                       |                |
| 🗷 CVL NAD-Terms & Conditions for Stud | ent Non-Aadhaar Based Registration <b>Read More</b> |                |
|                                       |                                                     | Reset Send OTP |

Step 6- Enter OTP (One Time Password) sent on your mobile number/E- Mail id

**Step 7**- Fill the registration form and wait for the approval by the nodal officer and check the E-mail for further instruction.

(i). Fill the Primary Information

|                                     | Skip to main content / Screen Reader / A <sup>+</sup> |            |
|-------------------------------------|-------------------------------------------------------|------------|
| me >>Registration >> Student        |                                                       |            |
| Primary Information Create Password | Address Details Other Details                         |            |
| Student                             |                                                       |            |
| First Name *                        | Middle Name                                           | Last Name  |
|                                     |                                                       |            |
| Date of Birth *                     | Mobile Number                                         | Email ID * |
|                                     |                                                       |            |
| NAD ID                              | Gender*                                               |            |
|                                     | Select Gender                                         | T          |
| Family                              |                                                       |            |
| Mother's Name                       |                                                       |            |
| First Name                          | Middle Name                                           | Last Name  |
| Father's Name *                     |                                                       |            |
| First Name                          | Middle Name                                           | Last Name  |

(ii).Now create the Password.

|                           | 🙊 Ho            | me 🛈 About Us   | C Academic Institutions | 🔄 Press Release | & Registration | 🕤 Contact Us | ? Help - 퀸 |
|---------------------------|-----------------|-----------------|-------------------------|-----------------|----------------|--------------|------------|
| ome >>Registration >> Stu | dent            |                 |                         |                 |                |              |            |
| Primary Information       | Create Password | Address Details | Other Details           |                 |                |              |            |
| New Password *            |                 | Confirm P       | assword *               |                 |                |              |            |
| New Password              |                 | Confirm F       | Password                |                 |                |              |            |
|                           |                 |                 |                         |                 |                | Previous     | Next       |
|                           |                 |                 |                         |                 |                |              |            |
|                           |                 |                 |                         |                 |                |              |            |
|                           |                 |                 |                         |                 |                |              |            |

### (iii). Fill the address details.

| A wholly owned subsidiary of CDSL                          | Skip to main content / Screen Reader / A <sup>+</sup> A<br>Search Q | AT / A A                                       |            |
|------------------------------------------------------------|---------------------------------------------------------------------|------------------------------------------------|------------|
| Q Home                                                     | ③ About Us [기 Academic Institutions [기                              | Press Release 🔬 Registration 🗗 Contact Us ? He | lp -뒨 Logi |
| Home >>Registration >> Student                             |                                                                     |                                                |            |
| Primary Information Create Password A                      | ddress Details Other Details                                        |                                                |            |
| C/o                                                        | House Number *                                                      | Street                                         |            |
| Care of                                                    |                                                                     |                                                |            |
| Locality/Area                                              | District                                                            | City ·                                         |            |
|                                                            |                                                                     | City                                           |            |
| Country *                                                  | State *                                                             | Pincode(Zipcode/Postcode)*                     |            |
| Select Country Name                                        | • Select                                                            | Pincode                                        |            |
| Is Correspondence address the same as the permanent ac C/o | dress<br>House Number *                                             | Street                                         |            |
| Care of                                                    | House Number                                                        | Street                                         |            |

(iv) Upload photo and signature and enter the university name in AI Name and other information correctly

| Tome Pregistration Pre | Student                    |                 |               |                |           |                       |          |
|------------------------|----------------------------|-----------------|---------------|----------------|-----------|-----------------------|----------|
| Primary Informatio     | n Create Password          | Address Details | Other Details |                |           |                       |          |
| [<br>Note∶             | Choose file No file chosen |                 | Choose file   | No file chosen |           |                       |          |
| Enable/Disable         | tuse copy, a, ( and / cha  | Al Name         |               | Course Name    | Year of   | Registration          | Add More |
|                        | Name of Entity             |                 |               |                | Admission | Number/Enrollment no. | Ŧ        |
|                        |                            |                 |               |                |           |                       |          |

(v) Select the Submit option the following screen will appear .

| A wholly owned subsidiary of CDSL         |                      |                              |                                                                       |                                                              |                                    | National An initiative by Go  | National Academic Deposi<br>An initiative by Government of India |             |  |  |
|-------------------------------------------|----------------------|------------------------------|-----------------------------------------------------------------------|--------------------------------------------------------------|------------------------------------|-------------------------------|------------------------------------------------------------------|-------------|--|--|
|                                           | 🙊 Home               | <ol> <li>About Us</li> </ol> | 🔄 Acaden                                                              | nic Institution                                              | s 🖸 Press Relea                    | se 🔏 Registration             | 🖸 Contact Us 📍                                                   | lelp -원 Log |  |  |
| Home >>Registration >> Student            |                      |                              |                                                                       |                                                              |                                    |                               |                                                                  |             |  |  |
| Student Registration - Non Aadhaa         | ır                   |                              |                                                                       |                                                              |                                    |                               |                                                                  |             |  |  |
| Please check registered E-mail and take a | print out of the reg | Y<br>gistration and visit    | Your Email ID S<br>'our Email ID is: -<br>your Institution to<br>to v | Successfully Regis<br>-<br>o get your NAD ID<br>riew Awards. | tered.<br>/ Email ID verified. Upo | n verification.your Non Virtu | al Id Registration shall be a                                    | ctivated    |  |  |
|                                           |                      |                              |                                                                       |                                                              |                                    |                               |                                                                  |             |  |  |
|                                           |                      |                              |                                                                       |                                                              |                                    |                               |                                                                  |             |  |  |

**Step 8-** After the approval granted your unique NAD id is generated and Login for further steps.

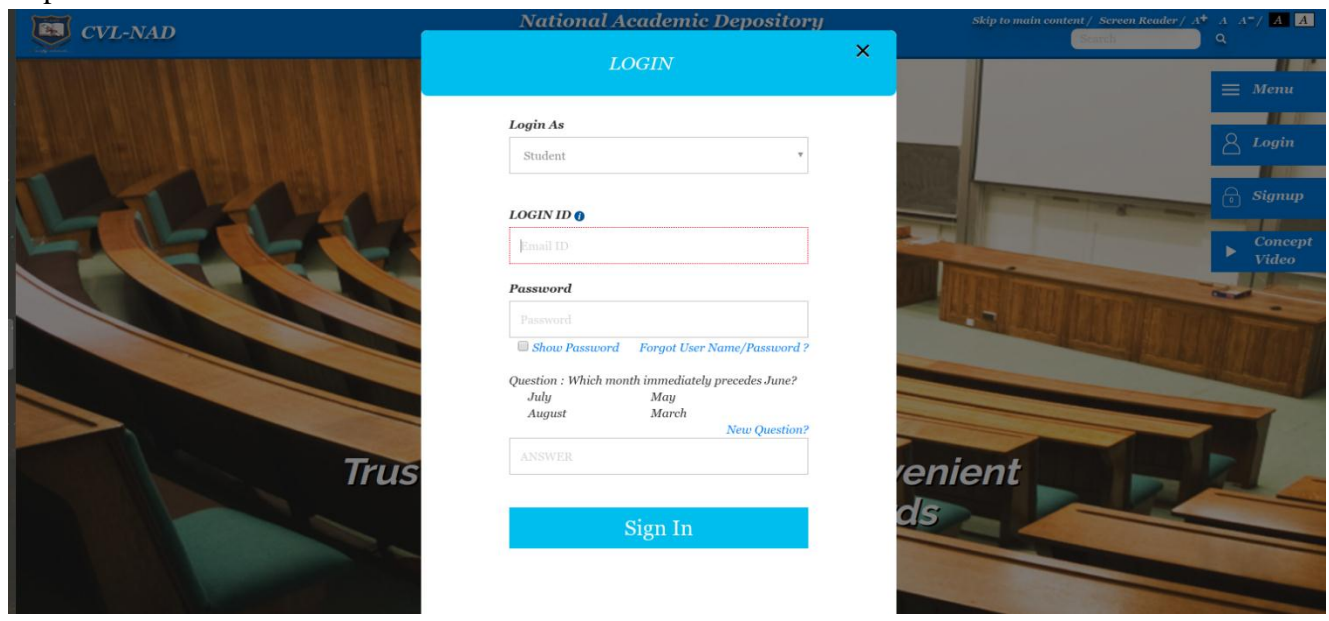

Step 9- Enter the Login ID and Password then Sign In following screen will appear .

| CDSL Vent<br>A wholly owned sub | tures Limited<br>sidiary of CDSL |            |                |                 |         | National Acad<br>An initiative by Governme | demic Depository<br>ent of India  |
|---------------------------------|----------------------------------|------------|----------------|-----------------|---------|--------------------------------------------|-----------------------------------|
|                                 | 🙊 My Award                       | 🕄 e-Sanad+ | 🔊 Claim Award- | 🔊 Verification+ | Profile | 🕄 Change Password                          | 土 Download ▷ Log                  |
| Welcome:                        |                                  |            |                |                 |         | Studen                                     | t Last Login : 07-09-2019 10:58:4 |
| Home >>                         |                                  |            |                |                 |         |                                            |                                   |
|                                 |                                  |            |                |                 |         |                                            |                                   |
|                                 |                                  |            |                |                 |         |                                            |                                   |
|                                 |                                  |            |                |                 |         |                                            |                                   |
|                                 |                                  |            |                |                 |         |                                            |                                   |
|                                 |                                  |            |                |                 |         |                                            |                                   |
|                                 |                                  |            |                |                 |         |                                            |                                   |
|                                 |                                  |            |                |                 |         |                                            |                                   |

You can download the User Guide for students in download option.

| CDSL Ventur<br>A wholly owned subsidia | CDSL Ventures Limited<br>A wholly owned subsidiary of CDSL |                 |                            |                 |         |                   | demic Depository<br>ent of India   |
|----------------------------------------|------------------------------------------------------------|-----------------|----------------------------|-----------------|---------|-------------------|------------------------------------|
|                                        | 🎗 My Award                                                 | 🔄 e-Sanad-      | 🗗 Claim Award-             | 🔄 Verification- | Profile | 🗗 Change Password | Ł Download ✑ Log                   |
| Welcome:                               |                                                            |                 |                            |                 |         | Studen            | t Last Login : 07-09-2019 10:58:40 |
| Download                               |                                                            |                 |                            |                 |         |                   |                                    |
|                                        | <u>User Manual</u><br>¢                                    | CVL NAD User Gu | ide for Students-31.3.18.p | df 🚯            |         |                   |                                    |
|                                        |                                                            |                 |                            |                 |         |                   |                                    |
|                                        |                                                            |                 |                            |                 |         |                   |                                    |
|                                        |                                                            |                 |                            |                 |         |                   |                                    |

Step 10 –Click on Profile to view the details and my awards for the desired degree.

|                        | 🎗 My Award            | 🗗 e-Sanad+       | 🔄 Claim Award | - 🕄 Verification | - Reprofile 🖸        | Change Password  | 🛓 Download 🕞 Lo                |
|------------------------|-----------------------|------------------|---------------|------------------|----------------------|------------------|--------------------------------|
| Welcome:               |                       |                  |               |                  |                      | Student          | Last Login : 07-09-2019 10:58: |
| Home >>My Award        |                       |                  |               |                  |                      |                  |                                |
| My Awards              |                       |                  |               |                  |                      |                  |                                |
|                        |                       |                  |               |                  |                      |                  |                                |
| Show 10 • entries      |                       |                  |               | Award Details    |                      | Sea              | rch:                           |
| AI Name                |                       |                  | 🕈 Cour        | se Name          | 🛊 NAD Certificate Id | 🛊 Award Type     | Certificate ID                 |
| G.B. Pant Universt     | iy of Agriculture and | Technology, Pant | nagar DOCT    | OR OF PHILOSOPHY | C108101916180661     | o_Onetime_Degree | 45842                          |
| Showing 1 to 1 of 1 er | ıtries                |                  |               |                  |                      | Р                | revious 1 Next                 |
|                        |                       |                  |               |                  |                      |                  |                                |

# **HELP DESK:**

Dr. Rajeev Singh Nodal Officer E-Mail: rajeevpec@gmail.com, registrar\_pantversity@rediffmail.com